1. I have completed the form but I am unable to submit approval.

Ensure that you are using one of the listed compatible web browsers:

- Google Chrome
- Mozilla Firefox
- Microsoft Edge

The website does not have maximum compatibility or functionality with Safari.

2. I have tried to re-submit my application using the correct web browser, but I am getting this message:

| You are about to publish<br>Are you sure you want to publish this<br>listing?                    |
|--------------------------------------------------------------------------------------------------|
| Your Email: *                                                                                    |
| Quick Login ×                                                                                    |
| Email already registered. Please login<br>first                                                  |
| ı@gmail.com                                                                                      |
| ••••••                                                                                           |
| Login Continue                                                                                   |
| Opticians Registration Council                                                                   |
| The Trinidad and Tobago Opticians Registration<br>Council (TTORC) is dedicated to regulating and |

The website registers the submission for each individual once a submission is entered, even if unsuccessful. Check your Inbox, Spam and/or Junk folders for an email headed 'Registration Confirmation' to access a link to your application (see Fig 1) OR visit <u>ttorc.net/dashboard</u>

You can use this link to access your submission and make any necessary edits.

|   | Registration Confirmation! D Intex ×                                                                                                 |                                                                                                    |  |  |   |   | ß |
|---|----------------------------------------------------------------------------------------------------|----------------------------------------------------------------------------------------------------|--|--|---|---|---|
| • | Trinidad & amp; Tobago Opticians Registration Council obfkqymy@box4041.bluehost.com via obf.kqy.mybluehost.me Thu, Jan 2, 7: to me 👻 |                                                                                                    |  |  | ٢ | ← | : |
|   |                                                                                                    |                                                                                                    |  |  |   |   |   |
|   |                                                                                                    | Registration Confirmation!                                                                                                    |  |  |   |   |   |
|   |                                                                                                    | Hi<br>Thanks for creating an account on Trinidad & Tobago Opticians Registration<br>Council. Your username You can access your account area to view<br>listings, change your password, and more at: <u>https://ttore.net/dashboard/</u><br>We look forward to seeing you soon |  |  |   |   |   |
|   |                                                                                                    |                                                                                                    |  |  |   |   |   |

Fig 1. Registration confirmation email

You may or may not be prompted to enter a username or password. If you are, select 'Recover Password' (Fig 2) and follow the steps to get a password reset request email (Fig 3) sent to your Inbox. Please allow a few minutes for this to show up in your Inbox, but if not received, also check your Spam and/or Junk folders.

| Registration × Search FAQ Guidelines & Policies Support ×     Username or Email Address     Password     Remember Me     Recover Password     Log In | Trinidad & Tobago<br>Opticians Registration Council |                         |            |                  | Contact Us About Us Q |
|----------------------------------------------------------------------------------------------------|-----------------------------------------------------|-------------------------|------------|------------------|-----------------------|
| Username or Email Address<br>Password<br>Remember Me Recover Password<br>Log In                                                                      | Regi                                                | stration 🛩 Search       | FAQ Guidel | ines & Policies  | Support 👻             |
| Log In                                                                                                    |                                                     | Username or Email Addre | 255        |                  |                       |
|                                                                                                    |                                                     | Remember Me             | Log In     | Recover Password |                       |
|                                                                                                    |                                                     |                         |            |                  |                       |

Fig 2. Password recovery

| [Trinidad & Tobago Opticians Registration Council] Reset Your Password 🔉 🔤 |                                                                                                    |                         |   |   |   |   |  |
|----------------------------------------------------------------------------|----------------------------------------------------------------------------------------------------|-------------------------|---|---|---|---|--|
| Trinidad & Tobago Optic<br>to me 👻                                         | cians Registration Council <wordpress@ttorc.net></wordpress@ttorc.net>                                                                                                    | 2:01 PM (6 minutes ago) | ☆ | ٢ | ¢ | : |  |
|                                                                            |                                                                                                    |                         |   |   |   |   |  |
|                                                                            | Password Reset Request                                                                                                    |                         |   |   |   |   |  |
|                                                                            | Someone has requested a password reset for the following account:<br>Site name: Trinidad & Tobago Opticians Registration Council<br>User name:<br>To reset your password, please click on the <u>Reset Password</u> .<br>If this was a mistake, just ignore this email and nothing will happen. |                         |   |   |   |   |  |
|                                                                            |                                                                                                    |                         |   |   |   |   |  |

Fig 3. Password reset request

3. I have submitted an application but have not gotten any correspondence from the TTORC.

TTORC aims to approve all registrations within 5-7 business days, but there can be delays to this timeline. If you would like an update on your registration status, try the following before contacting us:

• Check your Inbox, Junk or Spam folders for a Submission Approval email (Fig 4). This is automatically sent upon approval of your renewal.

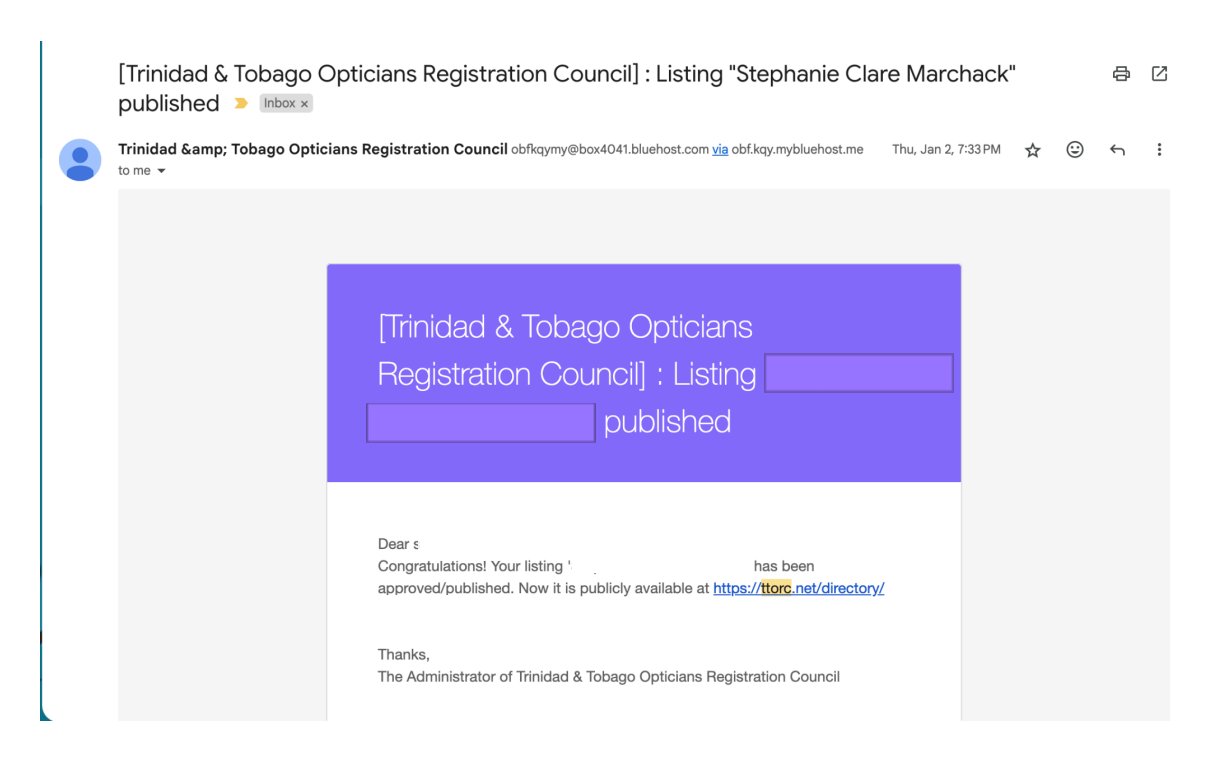

Fig 4. Submission Approval email

• Enter your name or your company name into the Search function (Fig 5) on the website to see if it appears on the public facing register.

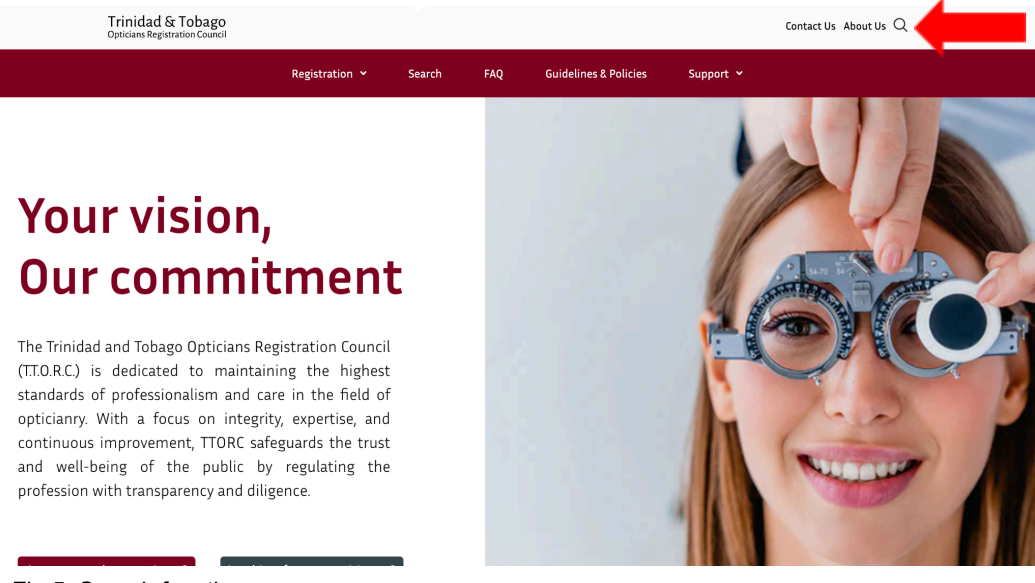

Fig 5. Search function